| <b>W</b> imc       |  |
|--------------------|--|
| groupe הר randstad |  |

#### BTS SIO Services Informatiques aux

SISR

2025

Organisations

Option

Session

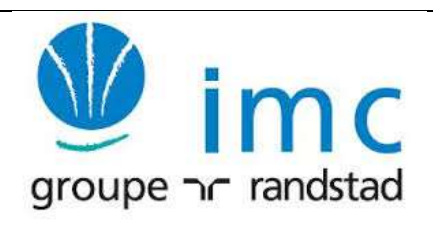

1

# Activité professionnelle N°

| NATURE DE L'ACTIVITE | Création de réseau sur un logiciel de simulation                                                     |
|----------------------|----------------------------------------------------------------------------------------------------|
| Contexte             | Dans le cadre de l'épreuve E5 il nous a été demandé de créer un réseau, effectuer un routage simple. |
| Objectifs            | Créer un réseau un réseau à l'aide de différents dispositifs réseau.                                 |
| Lieu de réalisation  | Dans les locaux de IMC ALTERNANCE.                                                                   |

### SOLUTIONS ENVISAGEABLES

|                             | DESCRIPTION DE LA SOLUTION RETENUE                                                 |
|-----------------------------|------------------------------------------------------------------------------------|
| <b>Conditions initiales</b> | L'enseignant nous a donné une adresse IP 10.0.0.0/16 que l'on découpera en 4 sous- |
|                             | réseaux                                                                            |
| <b>Conditions finales</b>   | Le réseau a été créé et qui comporte 4 sous-réseaux à l'aide des différents        |
|                             | dispositifs réseau via le logiciel de simulation Cisco Packet Tracer               |
| Outils utilisés             | Ordinateur et Cisco Packet Tracer                                                  |

|           | CONDITIONS DE REALISATION    |
|-----------|------------------------------|
|           |                              |
| Matériels | Poste informatique (Windows) |
| Logiciels | Cisco Packet Tracer          |
| Durée     | 30-45 minutes                |

| Contraintes |  |  |  |
|-------------|--|--|--|
|             |  |  |  |
|             |  |  |  |
|             |  |  |  |
|             |  |  |  |

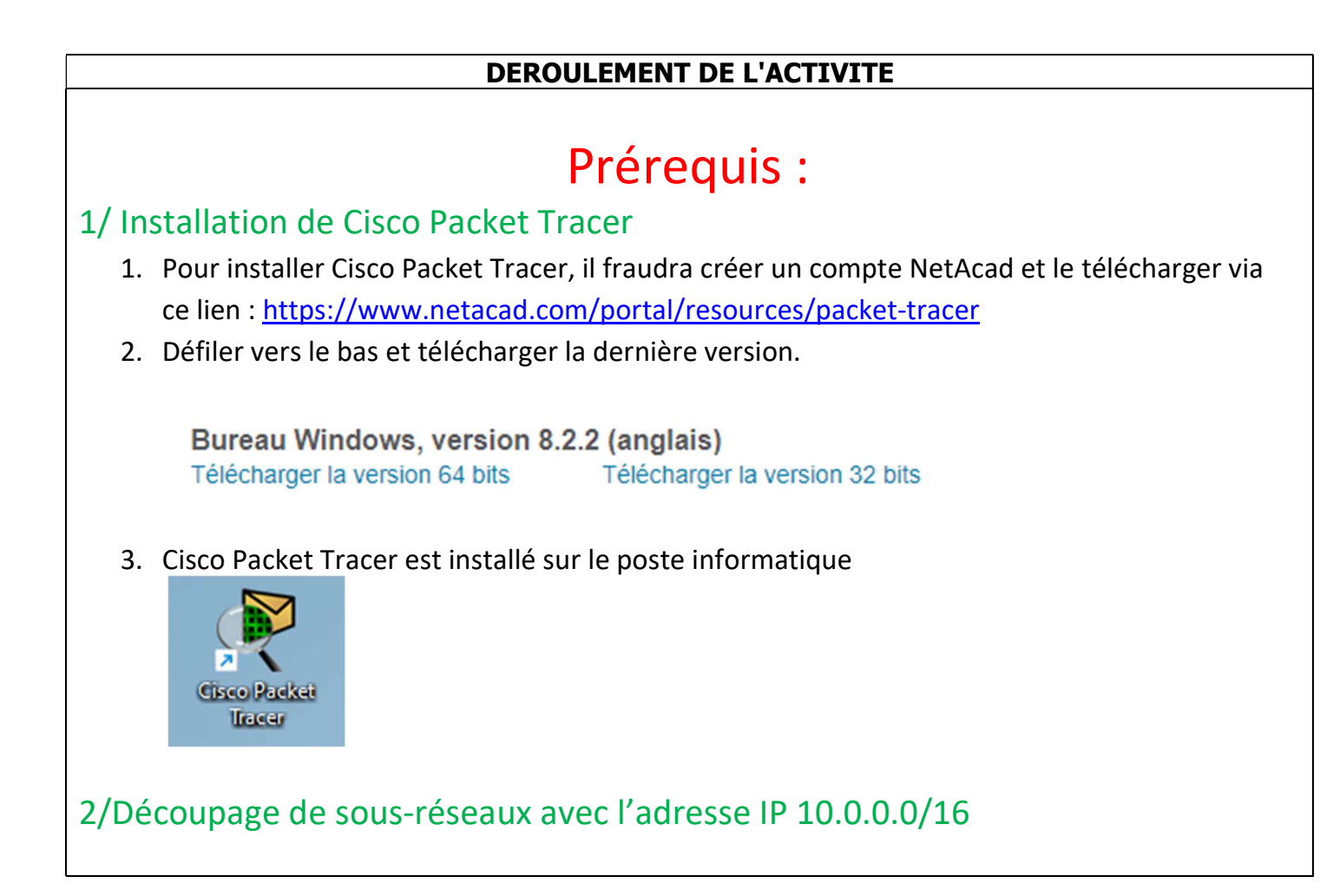

Découper en 4 sous réseaux le réseau 10.0.0.0/16 Nous ajoutons + 2 lits dans le masque done 10,0.0,0/18 10.0.0.0 R: resear, SSR: sous-researce, H: hote R SA H 16 2 14 sere partie now allow ajouter des lits dans 10.000000000.0000 00001 la partie dote et la partie 10,0,0,0 Soms répeau . 128 64 32 168 42 1 63 = 0 0 1 1 1 1 1 1 255 = 1 1 1 1 1 1 1 10,010011 111 .1111 1111 10.0.63. 255 2ª partie PO. 0, PIDO CODO, 0000 0000) 10.0.64.0 128 64 32 16 8 4 2 1 642 0 10.0.011 111.111 111 100000 AL7: 0 1 1 1 1 1 10.0.127.255 3° partie 128 64 32 16 8 4 2 1 10. 0. 1000 0000 . 0000 0000 198=1 0 0 0 0 0 0 0 10,0,128:0 10.0.0011 1111. 1111 1111 131-10 10.0. 191.255 3ª portie 128 64 32 16 8 4 2 1 10.0.1100 0000 .0000 00001 0 0 0 0 0 1 6 192=1 10.0.192.0 10.0 101 111 . 111 111 ] 10.0.255.255

## 3/ Création du réseau sur Cisco Packet Tracer

10.0.0.0/1

Nous allons d'abord ouvrir Cisco Packet Tracer il faudra entrer ses identifiants afin d'y accéder.

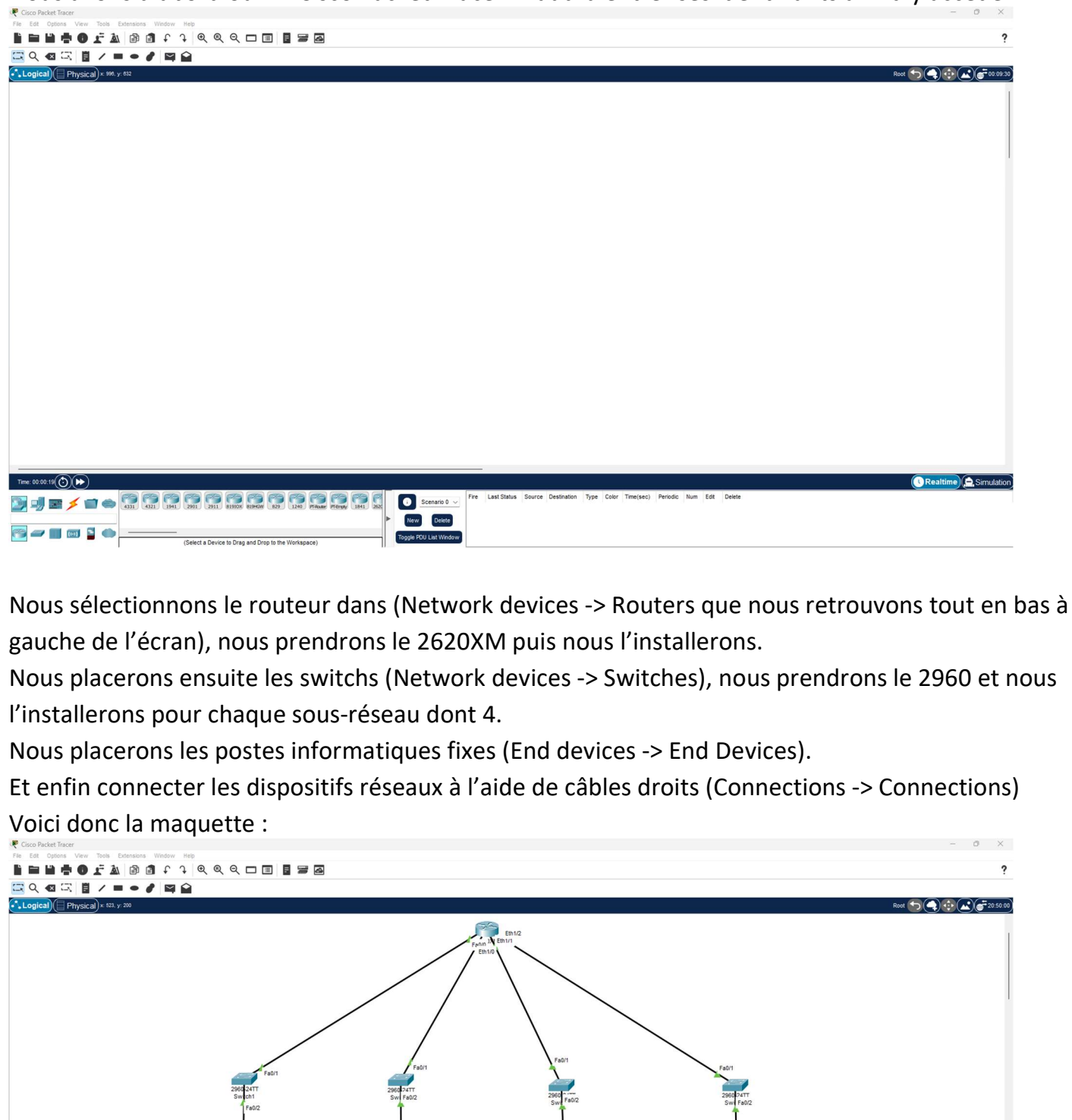

10.0.192.0/1

| A noter que pour vo                                                                                                    | oir les interfaces                                                                                                    | s II faudra                                                            | aller dans C                                                                                                    | Options -> Pr                                                          | eferences                                    | •           |          |
|----------------------------------------------------------------------------------------------------|----------------------------------------------------------------------------------------------------|------------------------------------------------------------------------|----------------------------------------------------------------------------------------------------|------------------------------------------------------------------------|----------------------------------------------|-------------|----------|
| Cisco Packet Incore       File       Edt       Control       View       Tools       Extensions       Window       Help       Image: State State       Image: State State       Image: State State       Image: State State       Image: State       Image: State                                                                                                    | . 9. 🗆 🗉 🖥 🖉                                                                                                    |                                                                        |                                                                                                    |                                                                        |                                              |             | - 0      |
| 🖾 Q. 🛛 🖾 📋 🖌 🖿 🗢 🇨 🖾 🏠                                                                                                    |                                                                                                    |                                                                        |                                                                                                    |                                                                        |                                              | Root 🕤      |          |
|                                                                                                    | Preferences                                                                                                    | Font Miscellaneous Answer Tr                                           | ee Custom Interfaces Publishers In                                                                                                    | age Cleanup                                                            | ×                                            |             |          |
|                                                                                                    | Customize User Experience Customize User Experience Constraints Constraints Co | nspace<br>rati                                                         | Show Link Lipits Pay Teightary Sound Show Cod Stamps on Packets Show Cod Stamps on Packets Show Cod Labels When Moved to an Add Code Length Effects Use CLI as Device Default Tab Show Calls for Roops in Physics Align physical workspace object | Iver in Logical Workspace                                              |                                              |             |          |
|                                                                                                    | Catabi Logong<br>Exporting<br>Seect Logonge<br>Translator<br>Gefaut pt                                                                                                    | Cieco                                                                  | Contact Info                                                                                                    | http://www.clace.com                                                   |                                              |             |          |
|                                                                                                    | PC<br>PC<br>Ceter Scheme<br>Default                                                                                                    |                                                                        |                                                                                                    | Change Langua                                                          | 9<br>V                                       |             |          |
| us paramétrons alors                                                                                                    | s le routeur car                                                                                                    | les interfa                                                            | aces sont ét                                                                                                    | eintes, nous                                                           | allumons                                     | donc le     | S        |
| rfaces. Nous cliquer                                                                                                    | rons sur le rout                                                                                                    | eur puis si                                                            | ur CLI et no                                                                                                    | us rentreron                                                           | s les com                                    | mandes      | suivai   |
| Router0                                                                                                    |                                                                                                    |                                                                        |                                                                                                    |                                                                        | _                                            |             | $\times$ |
|                                                                                                    |                                                                                                    |                                                                        |                                                                                                    |                                                                        |                                              |             |          |
| hysical Config CLI                                                                                                    | Attributes                                                                                                    |                                                                        |                                                                                                    |                                                                        |                                              |             |          |
|                                                                                                    | 10:                                                                                                    | S Command Lin                                                          | e Interface                                                                                                    |                                                                        |                                              |             |          |
|                                                                                                    |                                                                                                    |                                                                        |                                                                                                    |                                                                        |                                              |             |          |
| <pre>%LINEPROTO-5-UPDOWN:</pre>                                                                                                    | Line protocol or                                                                                                    | n Interface                                                            | FastEtherne                                                                                                    | t0/0, changed                                                          | state to                                     | up          |          |
| <pre>%LINEPROTO-5-UPDOWN:<br/>%LINEPROTO-5-UPDOWN:<br/>%LINEPROTO-5-UPDOWN:</pre>                                                                                                    | Line protocol or<br>Line protocol or<br>Line protocol or                                                                                                    | n Interface<br>n Interface<br>n Interface                              | FastEtherne<br>Ethernet1/0<br>Ethernet1/1                                                                                                    | t0/0, changed<br>, changed sta<br>, changed sta                        | state to<br>te to up<br>te to up             | up          |          |
| <pre>%LINEPROTO-5-UPDOWN:<br/>%LINEPROTO-5-UPDOWN:<br/>%LINEPROTO-5-UPDOWN:<br/>%LINEPROTO-5-UPDOWN:</pre>                                                                                                    | Line protocol or<br>Line protocol or<br>Line protocol or<br>Line protocol or                                                                                                    | n Interface<br>n Interface<br>n Interface<br>n Interface               | FastEtherne<br>Ethernet1/0<br>Ethernet1/1<br>Ethernet1/2                                                                                                    | t0/0, changed<br>, changed sta<br>, changed sta<br>, changed sta       | state to<br>te to up<br>te to up<br>te to up | up          |          |
| <pre>%LINEPROTO-5-UPDOWN:<br/>%LINEPROTO-5-UPDOWN:<br/>%LINEPROTO-5-UPDOWN:<br/>%LINEPROTO-5-UPDOWN:<br/>Router&gt;enable</pre>                                                                                                    | Line protocol or<br>Line protocol or<br>Line protocol or<br>Line protocol or                                                                                                    | h Interface<br>h Interface<br>h Interface<br>h Interface               | FastEtherne<br>Ethernet1/0<br>Ethernet1/1<br>Ethernet1/2                                                                                                    | t0/0, changed<br>, changed sta<br>, changed sta<br>, changed sta       | state to<br>te to up<br>te to up<br>te to up | up          |          |
| <pre>%LINEPROTO-5-UPDOWN:<br/>%LINEPROTO-5-UPDOWN:<br/>%LINEPROTO-5-UPDOWN:<br/>%LINEPROTO-5-UPDOWN:<br/>Router&gt;enable<br/>Router#conf t</pre>                                                                                                    | Line protocol or<br>Line protocol or<br>Line protocol or<br>Line protocol or                                                                                                    | n Interface<br>n Interface<br>n Interface<br>n Interface               | FastEtherne<br>Ethernet1/0<br>Ethernet1/1<br>Ethernet1/2                                                                                                    | t0/0, changed<br>, changed sta<br>, changed sta<br>, changed sta       | state to<br>te to up<br>te to up<br>te to up | up          |          |
| <pre>%LINEPROTO-5-UPDOWN:<br/>%LINEPROTO-5-UPDOWN:<br/>%LINEPROTO-5-UPDOWN:<br/>%LINEPROTO-5-UPDOWN:<br/>Router&gt;enable<br/>Router#conf t<br/>Enter configuration c<br/>Router(config)#int fa</pre>                                                                                                    | Line protocol or<br>Line protocol or<br>Line protocol or<br>Line protocol or                                                                                                    | n Interface<br>n Interface<br>n Interface<br>n Interface<br>r line. En | FastEtherne<br>Ethernetl/0<br>Ethernetl/1<br>Ethernetl/2<br>d with CNTL/                                                                                                    | t0/0, changed<br>, changed sta<br>, changed sta<br>, changed sta<br>2. | state to<br>te to up<br>te to up<br>te to up | up          |          |
| <pre>%LINEPROTO-5-UPDOWN:<br/>%LINEPROTO-5-UPDOWN:<br/>%LINEPROTO-5-UPDOWN:<br/>%LINEPROTO-5-UPDOWN:<br/>Router&gt;enable<br/>Router#conf t<br/>Enter configuration c<br/>Router(config)#int fa<br/>Router(config)#int fa<br/>Router(config)#int fa<br/>Router(config)#int fa</pre>                                                                                                    | Line protocol or<br>Line protocol or<br>Line protocol or<br>Line protocol or<br>commands, one per<br>astEthernet 0/0<br>shut                                                                                                    | n Interface<br>h Interface<br>h Interface<br>h Interface<br>r line. En | FastEtherne<br>Ethernetl/0<br>Ethernetl/1<br>Ethernetl/2<br>d with CNTL/                                                                                                    | t0/0, changed<br>, changed sta<br>, changed sta<br>, changed sta<br>Z. | state to<br>te to up<br>te to up<br>te to up | up          |          |
| <pre>%LINEPROTO-5-UPDOWN:<br/>%LINEPROTO-5-UPDOWN:<br/>%LINEPROTO-5-UPDOWN:<br/>%LINEPROTO-5-UPDOWN:<br/>%LINEPROTO-5-UPDOWN:<br/>Router&gt;enable<br/>Router#conf t<br/>Enter configuration c<br/>Router(config)#int fa<br/>Router(config)#int fa<br/>Router(config)#int fa<br/>Router(config-if)#no<br/>Router(config-if)#exi</pre>                                                                                                    | Line protocol or<br>Line protocol or<br>Line protocol or<br>Line protocol or<br>commands, one per<br>astEthernet 0/0<br>shut                                                                                                    | n Interface<br>n Interface<br>n Interface<br>n Interface<br>r line. En | FastEtherne<br>Ethernetl/0<br>Ethernetl/1<br>Ethernetl/2<br>d with CNTL/                                                                                                    | t0/0, changed<br>, changed sta<br>, changed sta<br>, changed sta<br>Z. | state to<br>te to up<br>te to up<br>te to up | up          |          |
| <pre>%LINEPROTO-5-UPDOWN:<br/>%LINEPROTO-5-UPDOWN:<br/>%LINEPROTO-5-UPDOWN:<br/>%LINEPROTO-5-UPDOWN:<br/>%LINEPROTO-5-UPDOWN:<br/>Router&gt;enable<br/>Router#conf t<br/>Enter configuration c<br/>Router(config)#int fa<br/>Router(config)#int fa<br/>Router(config)#int fa<br/>Router(config)#int et<br/>Router(config)#int et<br/>Router(config)#int et</pre>                                                                                                    | Line protocol or<br>Line protocol or<br>Line protocol or<br>Line protocol or<br>Commands, one per<br>astEthernet 0/0<br>shut<br>tt<br>ch                                                                                                    | h Interface<br>h Interface<br>h Interface<br>h Interface<br>r line. En | FastEtherne<br>Ethernetl/0<br>Ethernetl/1<br>Ethernetl/2<br>d with CNTL/                                                                                                    | t0/0, changed<br>, changed sta<br>, changed sta<br>, changed sta<br>2. | state to<br>te to up<br>te to up<br>te to up | up          |          |
| <pre>%LINEPROTO-5-UPDOWN:<br/>%LINEPROTO-5-UPDOWN:<br/>%LINEPROTO-5-UPDOWN:<br/>%LINEPROTO-5-UPDOWN:<br/>%LINEPROTO-5-UPDOWN:<br/>Router\$conf t<br/>Enter configuration c<br/>Router(config)\$int fa<br/>Router(config)\$int fa<br/>Router(config)\$int fa<br/>Router(config)\$int et<br/>Router(config)\$int et<br/>Router(c</pre> | Line protocol or<br>Line protocol or<br>Line protocol or<br>Line protocol or<br>Line protocol or<br>summands, one per<br>estEthernet 0/0<br>shut<br>the<br>chernet 1/0<br>shut                                                                                                    | n Interface<br>n Interface<br>n Interface<br>n Interface<br>r line. En | FastEtherne<br>Ethernetl/0<br>Ethernetl/1<br>Ethernetl/2<br>d with CNTL/                                                                                                    | t0/0, changed<br>, changed sta<br>, changed sta<br>, changed sta<br>2. | state to<br>te to up<br>te to up<br>te to up | up          |          |
| <pre>%LINEPROTO-5-UPDOWN:<br/>%LINEPROTO-5-UPDOWN:<br/>%LINEPROTO-5-UPDOWN:<br/>%LINEPROTO-5-UPDOWN:<br/>%LINEPROTO-5-UPDOWN:<br/>Router&gt;enable<br/>Router#conf t<br/>Enter configuration c<br/>Router(config)#int fa<br/>Router(config)#int fa<br/>Router(config)#int fa<br/>Router(config)#int et<br/>Router(config)#int et<br/>Router(config)#int et<br/>Router(config)#int et<br/>Router(config)#int et</pre>                                                                                                    | Line protocol or<br>Line protocol or<br>Line protocol or<br>Line protocol or<br>Line protocol or<br>still protocol or<br>still protocol or<br>shut<br>the protocol or<br>shut<br>the protocol or<br>shut<br>the protocol or<br>shut<br>the protocol or<br>shut<br>the protocol or<br>shut<br>the protocol or<br>shut<br>the protocol or<br>shut<br>the protocol or<br>shut<br>the protocol or<br>shut                                                                                                    | h Interface<br>h Interface<br>h Interface<br>h Interface               | FastEtherne<br>Ethernetl/0<br>Ethernetl/1<br>Ethernetl/2<br>d with CNTL/                                                                                                    | t0/0, changed<br>, changed sta<br>, changed sta<br>, changed sta<br>2. | state to<br>te to up<br>te to up<br>te to up | up          |          |
| <pre>%LINEPROTO-5-UPDOWN:<br/>%LINEPROTO-5-UPDOWN:<br/>%LIN</pre>                                                                        | Line protocol or<br>Line protocol or<br>Line protocol or<br>Line protocol or<br>Line protocol or<br>commands, one per<br>astEthernet 0/0<br>shut<br>thernet 1/0<br>shut<br>thernet 1/1                                                                                                    | h Interface<br>h Interface<br>h Interface<br>h Interface               | FastEtherne<br>Ethernetl/0<br>Ethernetl/1<br>Ethernetl/2<br>d with CNTL/                                                                                                    | t0/0, changed<br>, changed sta<br>, changed sta<br>, changed sta<br>2. | state to<br>te to up<br>te to up<br>te to up | up          |          |
| <pre>%LINEPROTO-5-UPDOWN:<br/>%LINEPROTO-5-UPDOWN:<br/>%LINEPROTO-5-UPDOWN:<br/>%LINEPROTO-5-UPDOWN:<br/>%LINEPROTO-5-UPDOWN:<br/>%LINEPROTO-5-UPDOWN:<br/>Router#conft<br/>Enter configuration c<br/>Router(config)#int fa<br/>Router(config)#int fa<br/>Router(config)#int et<br/>Router(config)#int et<br/>Router(config)#inter(config)#int</pre>                                                                                                    | Line protocol or<br>Line protocol or<br>Line protocol or<br>Line protocol or<br>Line protocol or<br>commands, one per<br>estEthernet 0/0<br>shut<br>tt<br>chernet 1/0<br>shut<br>tt<br>chernet 1/1<br>shut<br>tt                                                                                                    | h Interface<br>h Interface<br>h Interface<br>h Interface               | FastEtherne<br>Ethernetl/0<br>Ethernetl/1<br>Ethernetl/2<br>d with CNTL/                                                                                                    | t0/0, changed<br>, changed sta<br>, changed sta<br>, changed sta<br>Z. | state to<br>te to up<br>te to up<br>te to up | up          |          |
| <pre>%LINEPROTO-5-UPDOWN:<br/>%LINEPROTO-5-UPDOWN:<br/>%LINEPROTO-5-UPDOWN:<br/>%LINEPROTO-5-UPDOWN:<br/>%LINEPROTO-5-UPDOWN:<br/>%LINEPROTO-5-UPDOWN:<br/>Router\$conf t<br/>Enter configuration c<br/>Router(config)\$int fa<br/>Router(config)\$int fa<br/>Router(config)\$int fa<br/>Router(config)\$int et<br/>Router(config)\$int et</pre>                                                                                                    | Line protocol or<br>Line protocol or<br>Line protocol or<br>Line protocol or<br>Line protocol or<br>commands, one per<br>astEthernet 0/0<br>shut<br>it<br>chernet 1/0<br>shut<br>it<br>chernet 1/1<br>shut<br>it<br>ch                                                                                                    | h Interface<br>h Interface<br>h Interface<br>h Interface               | FastEtherne<br>Ethernetl/0<br>Ethernetl/1<br>Ethernetl/2<br>d with CNTL/                                                                                                    | t0/0, changed<br>, changed sta<br>, changed sta<br>, changed sta<br>2. | state to<br>te to up<br>te to up<br>te to up | up          |          |
| <pre>%LINEPROTO-5-UPDOWN:<br/>%LINEPROTO-5-UPDOWN:<br/>%LINEPROTO-5-UPDOWN:<br/>%LINEPROTO-5-UPDOWN:<br/>%LINEPROTO-5-UPDOWN:<br/>%LINEPROTO-5-UPDOWN:<br/>Router\$conft<br/>Enter configuration of<br/>Router(config)\$int fa<br/>Router(config)\$int fa<br/>Router(config)\$int fa<br/>Router(config)\$int et<br/>Router(config)\$int et<br/>Router(co</pre>  | Line protocol or<br>Line protocol or<br>Line protocol or<br>Line protocol or<br>Line protocol or<br>commands, one per<br>astEthernet 0/0<br>shut<br>tt<br>th<br>thernet 1/0<br>shut<br>tt<br>th<br>thernet 1/1<br>shut<br>tt<br>thernet 1/2<br>shut<br>tt                                                                                                    | h Interface<br>h Interface<br>h Interface<br>h Interface               | FastEtherne<br>Ethernetl/0<br>Ethernetl/1<br>Ethernetl/2<br>d with CNTL/                                                                                                    | t0/0, changed<br>, changed sta<br>, changed sta<br>, changed sta<br>2. | state to<br>te to up<br>te to up<br>te to up | ир          |          |
| <pre>%LINEPROTO-5-UPDOWN:<br/>%LINEPROTO-5-UPDOWN:<br/>%LINEPROTO-5-UPDOWN:<br/>%LINEPROTO-5-UPDOWN:<br/>%LINEPROTO-5-UPDOWN:<br/>%LINEPROTO-5-UPDOWN:<br/>Router/config/int fa<br/>Router(config) fint fa<br/>Router(config) fint fa<br/>Router(c</pre>                                                                                                    | Line protocol or<br>Line protocol or<br>Line protocol or<br>Line protocol or<br>Line protocol or<br>commands, one per<br>astEthernet 0/0<br>shut<br>thernet 1/0<br>shut<br>thernet 1/1<br>shut<br>thernet 1/2<br>shut                                                                                                    | h Interface<br>h Interface<br>h Interface<br>h Interface               | FastEtherne<br>Ethernetl/0<br>Ethernetl/1<br>Ethernetl/2<br>d with CNTL/                                                                                                    | t0/0, changed<br>, changed sta<br>, changed sta<br>, changed sta<br>2. | state to<br>te to up<br>te to up<br>te to up | ир          |          |
| <pre>%LINEPROTO-5-UPDOWN:<br/>%LINEPROTO-5-UPDOWN:<br/>%LINEPROTO-5-UPDOWN:<br/>%LINEPROTO-5-UPDOWN:<br/>%LINEPROTO-5-UPDOWN:<br/>%LINEPROTO-5-UPDOWN:<br/>Router\$conft<br/>Enter configuration c<br/>Router(config)\$int fa<br/>Router(config)\$int fa<br/>Router(config)\$int et<br/>Router(config)\$int et<br/>Router(con</pre>  | Line protocol or<br>Line protocol or<br>Line protocol or<br>Line protocol or<br>Line protocol or<br>commands, one per<br>stEthernet 0/0<br>shut<br>thernet 1/0<br>shut<br>thernet 1/1<br>shut<br>thernet 1/2<br>shut                                                                                                    | h Interface<br>h Interface<br>h Interface<br>h Interface               | FastEtherne<br>Ethernetl/0<br>Ethernetl/1<br>Ethernetl/2<br>d with CNTL/                                                                                                    | t0/0, changed<br>, changed sta<br>, changed sta<br>, changed sta<br>Z. | state to<br>te to up<br>te to up<br>te to up | up<br>Paste |          |
| <pre>%LINEPROTO-5-UPDOWN:<br/>%LINEPROTO-5-UPDOWN:<br/>%LINEPROTO-5-UPDOWN:<br/>%LINEPROTO-5-UPDOWN:<br/>%LINEPROTO-5-UPDOWN:<br/>%LINEPROTO-5-UPDOWN:<br/>Router@configUation co<br/>Router@configUation co<br/>Router(configUation co<br/>Router(configUation fa<br/>Router(configUation fa<br/>Router</pre>                                                                                                    | Line protocol or<br>Line protocol or<br>Line protocol or<br>Line protocol or<br>Line protocol or<br>commands, one per<br>astEthernet 0/0<br>shut<br>th<br>chernet 1/0<br>shut<br>th<br>chernet 1/1<br>shut<br>tt<br>ch<br>chernet 1/2<br>shut                                                                                                    | h Interface<br>h Interface<br>h Interface<br>h Interface<br>r line. En | FastEtherne<br>Ethernetl/0<br>Ethernetl/1<br>Ethernetl/2<br>d with CNTL/                                                                                                    | t0/0, changed<br>, changed sta<br>, changed sta<br>, changed sta<br>2. | state to<br>te to up<br>te to up<br>te to up | up<br>Paste |          |

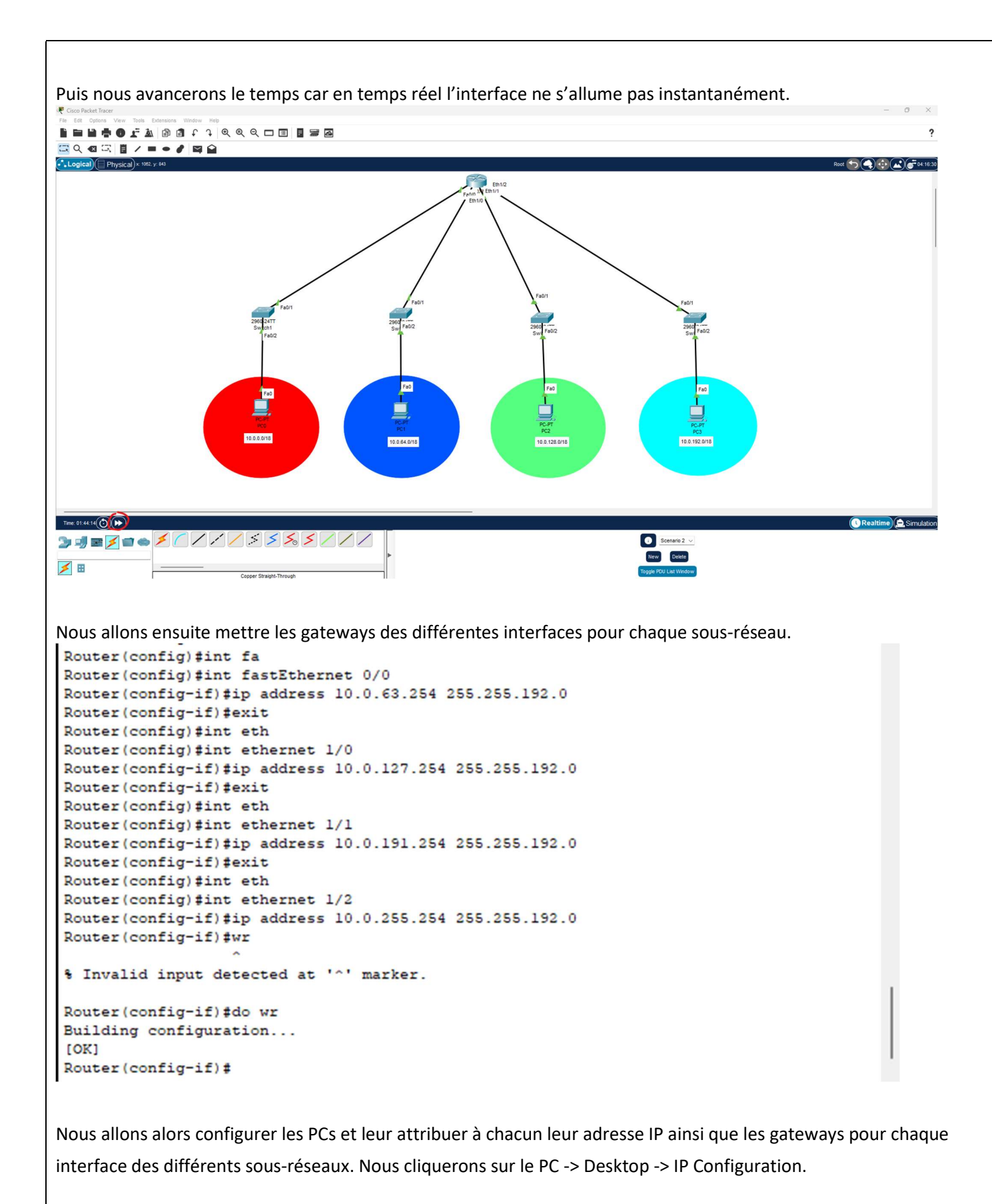

PC 0 :

| Image: System     Configuration       erface     FastEthernet0       P Configuration     Image: System       O DHCP     Image: System       Pv4 Address     10.0       Subnet Mask     255       Default Gateway     10.0       ONS Server     0.0       Pv6 Configuration     Image: System       ONS Server     0.0       Pv6 Configuration     Image: System       ONS Server     Image: System       ONS Server     Image: System       Ink Local Address     FE8       Default Gateway     Image: System       INS Server     Image: System       IO2.1X     Image: System       Ink Local Address     FE8       Default Gateway     Image: System       IO2.1X     Image: System       Image: System     Image: System       Image: System     Image: System       Image: System     Image: System       Image: System     Image: System       Image: System     Image: System       Image: System     Image: System       Image: System     Image: System       Image: System     Image: System       Image: System     Image: System       Image: System     Image: System       Image: System     Image: System </th <th>X       Static       .0.1       .255.192.0       .63.254       0.0</th> | X       Static       .0.1       .255.192.0       .63.254       0.0                                              |
|----------------------------------------------------------------------------------------------------|----------------------------------------------------------------------------------------------------|
| configuration         erface       FastEthernet0         P Configuration       •         O DHCP       • :         Pv4 Address       10.0         Subnet Mask       255         Default Gateway       10.0         DNS Server       0.0         Pv6 Configuration       • :         O Automatic       • :         Pv6 Address         ink Local Address       FE8         Default Gateway          DNS Server          WS Server          WS Server          WS Server          Wate 802.1X Security          Authentication       MD5         Jsername          Password                                                                                                    | Static<br>.0.1<br>255.192.0<br>.63.254<br>0.0<br>Static<br>/<br>                                                |
| P Configuration DHCP Pv4 Address 10.0 Subnet Mask 255 Default Gateway NS Server 0.0 Automatic Pv6 Configuration Automatic Pv6 Address ink Local Address Extra Color Server 02.1X Use 802.1X Security Authentication MD5 Jsername Password                                                                                                    | Static 1.0.1 255.192.0 1.63.254 0.0 Static 1.0.2 1.0 1.0 1.0 1.0 1.0 1.0 1.0 1.0 1.0 1.0                        |
| DHCP       • :         Pv4 Address       10.0         Subnet Mask       255         Default Gateway       10.0         DNS Server       0.0         Pv6 Configuration       • .         Pv6 Configuration       • .         Pv6 Address       .         Ink Local Address       FE8         Default Gateway       .         DNS Server       .         INS Server       .         O2.1X       .         Use 802.1X Security       .         Authentication       MD5         Jsername       .         Password       .                                                                                                    | Static         0.01         255.192.0         0.63.254         0.0         Static         0::20A:F3FF:FEC2:AD4D |
| Pv4 Address     10.0       Subnet Mask     255       Default Gateway     10.0       DNS Server     0.0       Pv6 Configuration     0.0       O Automatic     •       Pv6 Address        Link Local Address     FE8       Default Gateway        DNS Server        DVS Server        DVS Server        DUS 802.1X Security        Authentication     MD5       Jsername        Password                                                                                                    | N.0.1<br>255.192.0<br>N.63.254<br>0.0<br>Static<br>/<br>0::20A:F3FF:FEC2:AD4D<br>                               |
| Subnet Mask 255 Default Gateway 10.0 DNS Server 0.0 Pv6 Configuration O Automatic • 1 Pv6 Address Ink Local Address FE8 Default Gateway 0 DNS Server 0 DNS Server 0 DNS Server 0 DUSE 802.1X Security Authentication MD5 Jsername 0 Password 0 D                                                                                                    | 255.192.0<br>.63.254<br>0.0<br>Static<br>/<br>0::20A:F3FF:FEC2:AD4D                                             |
| Default Gateway       10.0         DNS Server       0.0.         Pv6 Configuration       •         O Automatic       •         Pv6 Address          Link Local Address       FE8         Default Gateway          DNS Server          IO2.1X          Use 802.1X Security          Authentication       MD5         Jsername          Password                                                                                                    | 0.63.254                                                                                                    |
| DNS Server     0.0.       Pv6 Configuration     •       Automatic     •       Pv6 Address                                                                                                    | 0.0 Static / 0::20A:F3FF:FEC2:AD4D                                                                              |
| Pv6 Configuration         Automatic         Pv6 Address         Link Local Address         Link Local Address         Default Gateway         DNS Server         102.1X         Use 802.1X Security         Authentication         MD5         Jsername         Password         Op                                                                                                    | Static  / 0::20A:F3FF:FEC2:AD4D                                                                                 |
| Automatic  Automatic  Pv6 Address Link Local Address Link Local Address Default Gateway DNS Server  202.1X Use 802.1X Security Authentication Jsername Password  Op                                                                                                    | Static  / 0::20A:F3FF:FEC2:AD4D                                                                                 |
| Pv6 Address     FE8       Link Local Address     FE8       Default Gateway                                                                                                    | /                                                                                                    |
| Link Local Address FE8 Default Gateway DNS Server D02.1X Use 802.1X Security Authentication MD5 Jsername Password Op                                                                                                    | 0::20A:F3FF:FEC2:AD4D                                                                                           |
| Default Gateway                                                                                                    |                                                                                                    |
| DNS Server  302.1X Use 802.1X Security Authentication MD5 Jsername Password  op                                                                                                    |                                                                                                    |
| 02.1X Use 802.1X Security Authentication MD5 Jsername Password Op                                                                                                    | ~                                                                                                    |
| Password                                                                                                    |                                                                                                    |
|                                                                                                    |                                                                                                    |
| nfiguration                                                                                                    |                                                                                                    |
| HCP O St                                                                                                    | atic                                                                                                    |
| Address 10.0.6                                                                                                    | 4.1                                                                                                    |
| et Mask 255.2                                                                                                    | 55.192.0                                                                                                    |
| ult Gateway 10.0.1                                                                                                    |                                                                                                    |
| Server 0.0.0.                                                                                                    | 27.254                                                                                                    |
|                                                                                                    | 0                                                                                                    |

| IP Configuration                                                                     |                                                                                             |  |
|--------------------------------------------------------------------------------------|---------------------------------------------------------------------------------------------|--|
| O DHCP                                                                               | <ul> <li>Static</li> </ul>                                                                  |  |
| IPv4 Address                                                                         | 10.0.128.1                                                                                  |  |
| Subnet Mask                                                                          | 255.255.192.0                                                                               |  |
| Default Gateway                                                                      | 10.0.192.254                                                                                |  |
| DNS Server                                                                           | 0.0.0.0                                                                                     |  |
| PC 3 :                                                                               |                                                                                             |  |
| PC 3 :                                                                               |                                                                                             |  |
| PC 3 :                                                                               |                                                                                             |  |
| IP Configuration                                                                     | <ul> <li>Static</li> </ul>                                                                  |  |
| IP Configuration O DHCP IPv4 Address                                                 | Static<br>10.0.192.1                                                                        |  |
| PC 3 :<br>IP Configuration<br>DHCP<br>IPv4 Address<br>Subnet Mask                    | <ul> <li>Static</li> <li>10.0.192.1</li> <li>255.255.192.0</li> </ul>                       |  |
| PC 3 :<br>IP Configuration<br>DHCP<br>IPv4 Address<br>Subnet Mask<br>Default Gateway | <ul> <li>Static</li> <li>10.0.192.1</li> <li>255.255.192.0</li> <li>10.0.255.254</li> </ul> |  |

Nous avons donc créé notre réseau avec chaque PC qui sont dans des sous-réseaux différents les uns des autres. Ici les adresses IP des PCs sont fixes car nous faisons du routage simple.

### 4/Test : Ping des PCs

Nous allons voir si les PCs des différents sous-réseaux ping entre eux. Nous cliquerons alors sur la petite enveloppe en haut à gauche puis nous faisons un ping de PC en PC.

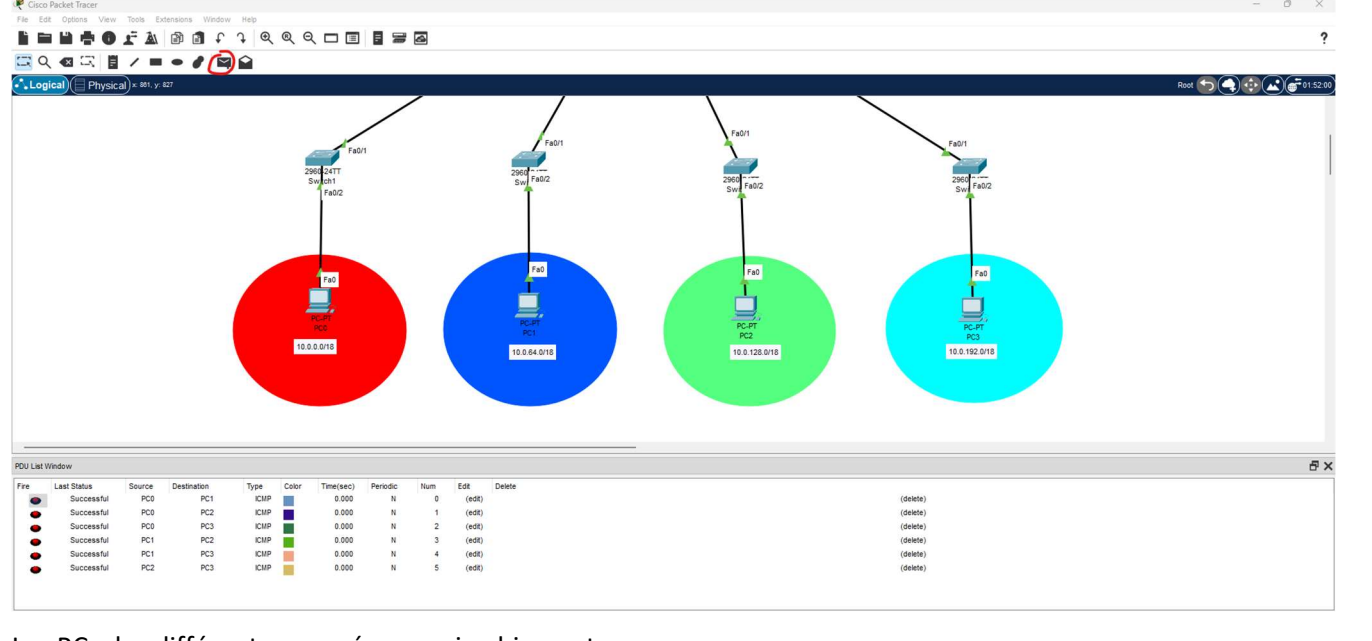

Les PCs des différents sous-réseaux ping bien entre eux.

#### CONCLUSION

Nous avons donc créé un réseau(routage simple) avec le logiciel de simulation Clsco Packet Tracer. Cela nous a donc permis de savoir configurer les différents dispositifs réseau pour pouvoir créer un réseau fonctionnel.